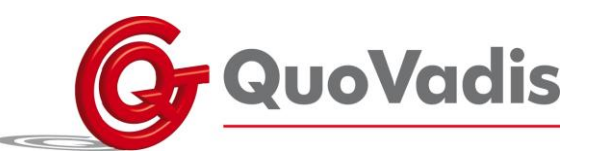

# Beknopte handleiding Epi-care Mobile

Download de volgende applicaties; http://www.gvn.nl/603/EPICARE\_MOBILE

<u>Belangrijk:</u> Zorg er voor dat er geen applicaties zoals Skype of Cyber op de mobiele telefoon geïnstalleerd zijn. Wanneer een alarmoproep wordt gemaakt, gaat de mobiel eerst vragen via welk programma gebeld moet worden.

# Maak verbinding met de sensor.

De sensor moet met de smartphone gekoppeld worden. Zorg ervoor dat de sensor opgeladen is. Open de applicatie. De software geeft een melding dat er geen sensor gekoppeld is. U krijgt instructies voor het koppelen op de Bluetooth instellingen pagina. Zorg ervoor dat de Bluetooth van de smartphone aan staat en selecteer Zoeken naar apparaten. Wacht tot een Bluetooth apparaat, genaamd *EpiAccelSens* in de lijst verschijnt. Selecteer het *EpiAccelSens* apparaat en voer de code *1234* in. Druk op *Gereed* en vervolgens op *OK*.

## Alarmnummer instellen

Onder het kopje *alarmeren* kunnen de alarmnummers worden ingesteld.

Een alarmnummer, reserve nummer en een nachtdienst nummer kunnen ingevuld worden.

Let op: Het nachtdienst nummer kan ingesteld worden, wanneer de functie nachtdienst in de instellingen is aangevinkt.

## Alarm vertraging

Oproepen kunnen geannuleerd worden door de aan/uit knop op de smartphone in te drukken voordat de vertragingstijd verstreken is. De applicatie gaat automatisch naar normale modus nadat een melding geannuleerd is.

## Locatie instellen

Sommige gebruikers zijn veel onderweg. Afhankelijk van wáár zij zich bevinden, kan het nuttig zijn een andere zorgverlener op te roepen. Hiervoor is de *Locatie* functie. De app zal normaal gesproken de nummers bellen die zijn ingevoerd in *Alarmeren*. Daarnaast kun is het mogelijk een zone / locatie in te stellen waarin een alternatieve oproeplijst gebruikt wordt. Dit vereist de specificatie van tenminste één locatie en één oproepnummer

Ga in de app naar *Instellingen* en daarna naar *Locatie toevoegen*. Er volgen enkele instructies. Het kan nodig zijn om Google Play Services te installeren, zodat u de kaart kunt zien. U geeft de locatie aan op de kaart. Met de schuif kunt u de grootte van de zone instellen.

# Epi-Care' VERBER

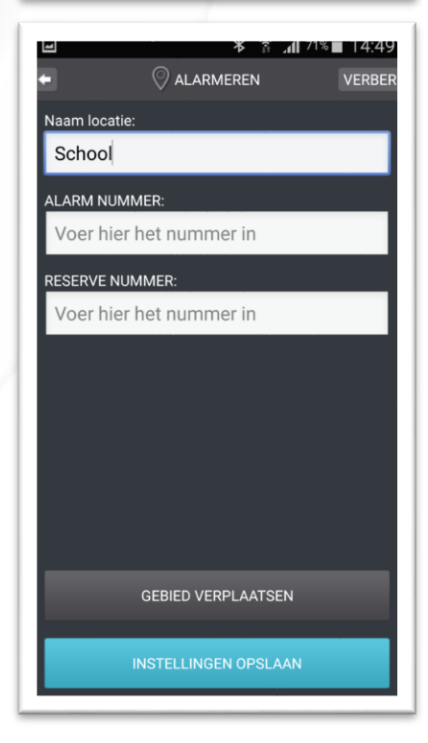

## QuoVadis Nederland BV

POSTBUS 171 3740 AD BAARN NIEUW BAARNSTRAAT 33 3743 BN BAARN T 035 - 54 88 701 F 035 - 54 21 358 E INFO@QVN.NL I WWW.QVN.NL ABN AMRO BANK 55.29.01.156 IBAN NL10 ABNA 0552 9011 56 KVK AMERSFOORT 31038681 BTW/VAT NL801676873B01

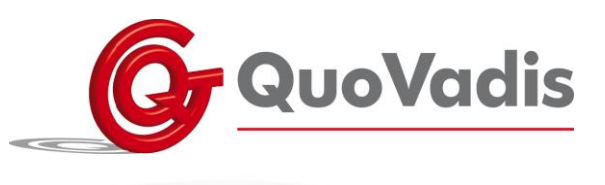

## Locatie aanmaken

Naam locatie: Dit is de naam van de locatie. Hiermee is het eenvoudiger te onthouden welke nummers worden gebruikt.

- Alarm nummer: Het nummer dat de app het eerste zal bellen als een melding in het geselecteerde gebied plaatsvindt.
- **Reserve nummer**: Het reservenummer dat de app zal bellen, als het assistentienummer niet reageert. Als er geen reservenummer voor een locatie is ingesteld, zal de app het reservenummer bellen dat in de reguliere oproepinstellingen is ingesteld.

## Google maps SMS

Wanneer de functie Google maps SMS is aangevinkt, stuurt de smartphone een sms naar de hulpverlener met een link naar Google Maps, die toont waar de gebruiker is die de oproep geaccepteerd heeft.

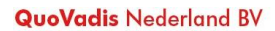

POSTBUS 171 3740 AD BAARN NIEUW BAARNSTRAAT 33 3743 BN BAARN T 035 - 54 88 701 F 035 - 54 21 358 E INFO@QVN.NL I WWW.QVN.NL

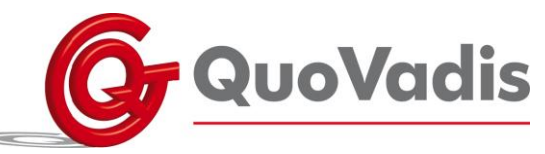

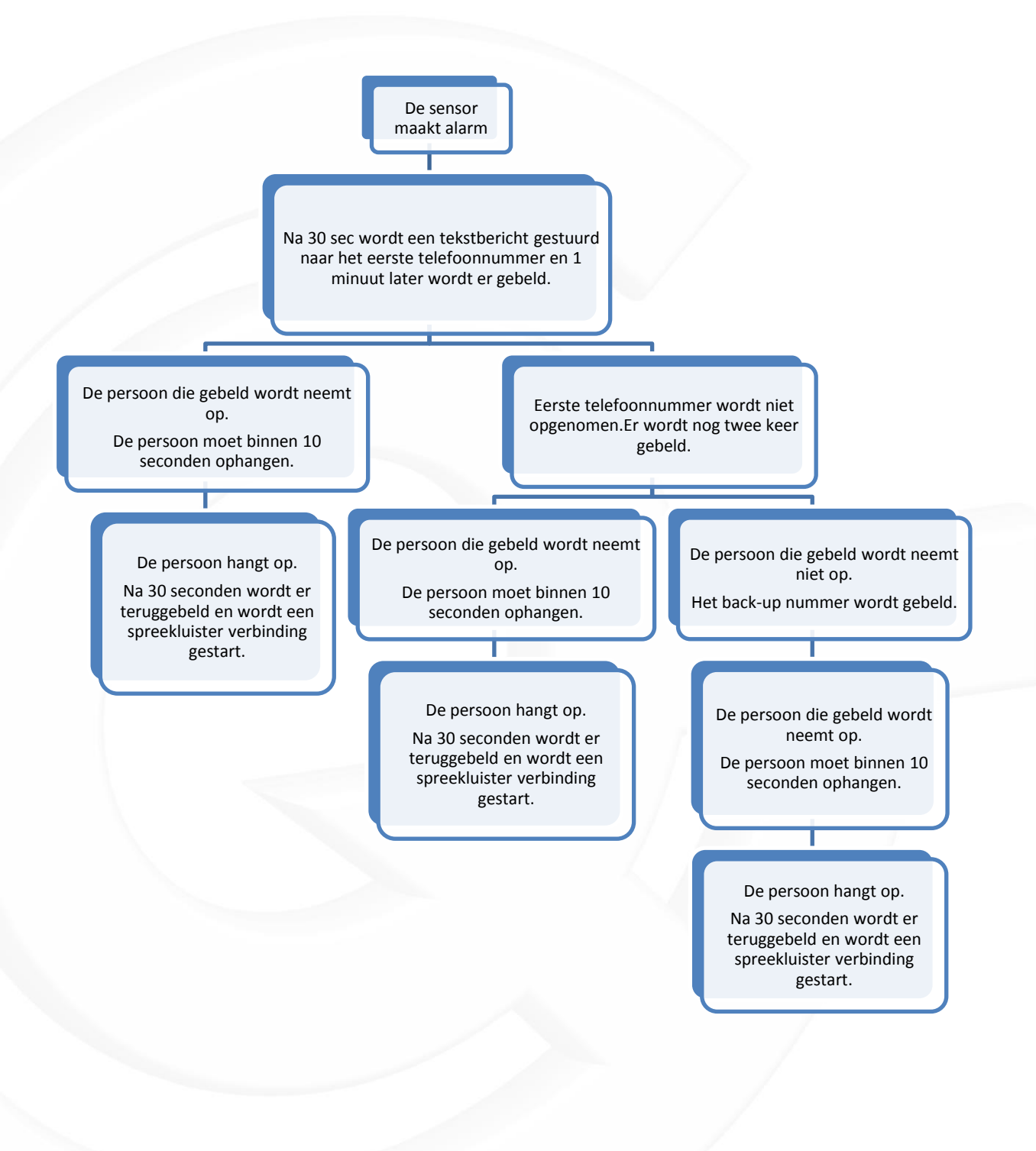

### QuoVadis Nederland BV

POSTBUS 171 3740 AD BAARN NIEUW BAARNSTRAAT 33 3743 BN BAARN T 035 - 54 88 701 F 035 - 54 21 358 E INFO@QVN.NL I WWW.QVN.NL ABN AMRO BANK 55.29.01.156 IBAN NL10 ABNA 0552 9011 56 KVK AMERSFOORT 31038681 BTW/VAT NL801676873B01